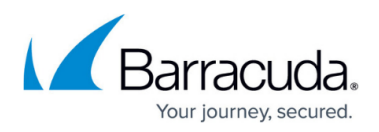

# How to Change Admin Credentials on Stand-Alone Firewalls

https://campus.barracuda.com/doc/96026579/

In the Barracuda Firewall Admin settings, you can configure the password and key for administrators of stand-alone CloudGen Firewalls.

#### **Change the Password for Non-root Admins**

Change the password used to authenticate when connecting to a stand-alone firewall.

1. In the top left of Barracuda Firewall Admin, click the hamburger menu and select **Settings**.

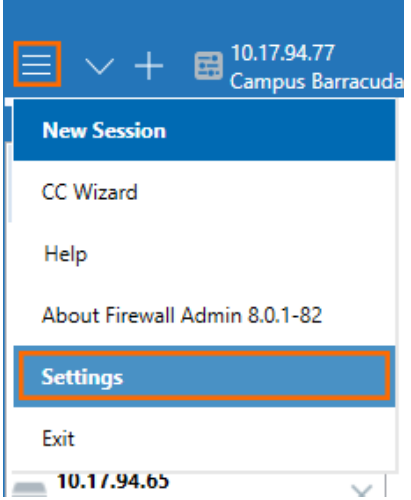

- 2. Expand Admin and CC Settings.
- 3. Click the list below the Admin and CC Settings and select Change Admin Credentials for Local Admin (Single Box).
- 4. Enter the management IP address as the **Box IP Address**.
- 5. In the Change Administrator Password section enter:
  - Login Name
  - Old Password
  - $\circ~$  New Password and Confirm

### Barracuda CloudGen Firewall

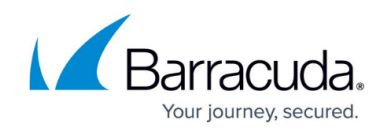

| Expert Settings  Show expert settings. Changing expert settings is not recommended.  Cluster Visualisation  Use Cluster Description as Cluster Name  Change Admin Credentials for Local Admin (Single Box)  Box Selection Box IP Addr. 10.0.10.60  Change Administrator Password (for non-root users) Login Name youradminuser Old Password  Change Administrator Key                                                                                                    | Admin and CC Settings                        |                              |                   |                  |                  |  |  |
|----------------------------------------------------------------------------------------------------|----------------------------------------------|------------------------------|-------------------|------------------|------------------|--|--|
| Cluster Visualisation          Image Admin Credentials for Local Admin (Single Box) <ul> <li>Change Admin Credentials for Local Admin (Single Box)</li> <li>Box Selection</li> <li>Box IP Addr.</li> <li>10.0.10.60</li> </ul> <ul> <li>Change Administrator Password (for non-root users)</li> <li>Login Name</li> <li>youradminuser</li> <li>Old Password</li> <li>Confirm</li> <li>Change Password</li> <li>Change Password</li> </ul> <ul> <li>Change Administrator Key</li> </ul> <ul> <li>Change Administrator Key</li> <li>Confirm</li> <li>Change Administrator Key</li> <li>Change Administrator Key</li> </ul> <ul> <li>Change Administrator Key</li> <li>Confirm</li> <li>Change Administrator Key</li> </ul> <ul> <li>Change Administrator Key</li> <li>Confirm</li> <li>Change Administrator Key</li> <li>Change Administrator Key</li> </ul> <ul> <li>Change Administrator Key</li> <li>Confirm</li> <li>Change Administrator Key</li> <li>Change Administrator Key</li> </ul> <ul> <li>Change Administrator Key</li> <li>Confirm</li> <li>Change Administrator Key</li> </ul> <ul> <li>Change Administrator Key</li> <li>Change Administrator Key</li> <li>Change Administrator Key</li> <li>Change Administrator Key</li> </ul> <ul> <li>Change Administrator Key</li> <li>Change Adm</li></ul> | Expert Settings –<br>Show expert             | settings. Changing e         | xpert settings is | not recommended. |                  |  |  |
| Change Admin Credentials for Local Admin (Single Box) <ul> <li>Box Selection</li> <li>Box IP Addr.</li> <li>10.0.10.60</li> </ul> <ul> <li>Change Administrator Password (for non-root users)</li> <li>Login Name</li> <li>youradminuser</li> <li>Old Password</li> <li>Confirm</li> <li>Change Password</li> </ul> <ul> <li>Change Administrator Key</li> </ul> <ul> <li>Change Administrator Key</li> </ul>                                                                                                    | Cluster Visualisat<br><b>V</b> Use Cluster E | ion<br>)escription as Cluste | r Name            |                  |                  |  |  |
| Box Selection         Box IP Addr.         10.0.10.60         Change Administrator Password (for non-root users)         Login Name       youradminuser         Old Password       •••••••         New Password       •••••••         Change Administrator Key       Confirm                                                                                                    | Change Admin C                               | redentials for Local (       | Admin (Single B   | ox)              | Ý                |  |  |
| Box IP Addr.       10.0.10.60         Change Administrator Password (for non-root users)         Login Name       youradminuser         Old Password       ••••••••         New Password       ••••••••         Change Administrator Key       Confirm                                                                                                    | Box Selection -                              |                              |                   |                  |                  |  |  |
| Change Administrator Password (for non-root users)<br>Login Name youradminuser Old Password •••••••<br>New Password ••••••• Confirm ••••••• Change Password<br>Change Administrator Key                                                                                                    | Box IP Addr.                                 | 10.0.10.60                   |                   |                  |                  |  |  |
| Login Name     youradminuser     Old Password     ••••••••       New Password     ••••••••     Confirm     Change Password       Change Administrator Key     ••••••••     Change Password                                                                                                    | Change Adminis                               | strator Password (for        | non-root users)   | )                |                  |  |  |
| New Password ••••••• Confirm •••••• Change Password                                                                                                    | Login Name                                   | youradminuser                | Old Password      | •••••            |                  |  |  |
| Change Administrator Key                                                                                                    | New Password                                 | •••••                        | Confirm           | •••••            | Change Password  |  |  |
|                                                                                                    | Change Adminis                               | trator Key                   |                   |                  |                  |  |  |
| Login Name Password                                                                                                    | Login Name                                   |                              | Password          |                  |                  |  |  |
| Imported Key - None - Import Public Clear Change Admin Key                                                                                                    | Imported Key                                 | - None -                     | Import Publi      | c Clear          | Change Admin Key |  |  |

6. Click Change Password.

### Change the Administrator Key for Non-root Admins

Change the client certificate used to authenticate when connecting to a stand-alone firewall.

1. In the top left of Barracuda Firewall Admin, click the hamburger menu and select Settings.

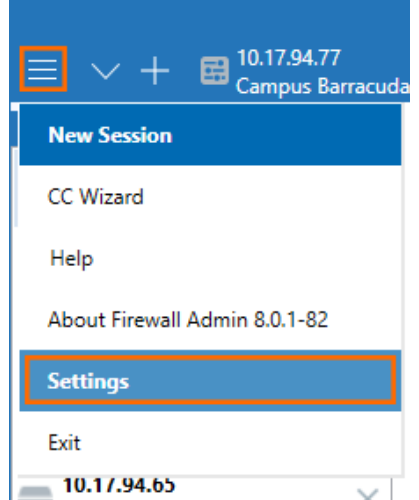

- 2. Expand Admin and CC Settings.
- 3. Click the list below the Admin and CC Settings and select Change Admin Credentials for Local Admin (Single Box).
- 4. Enter the management IP address as the **Box IP Address**.
- 5. In the Change Administrator Key section enter the Login Name and Password.
- 6. Click **Import Public** and upload the new certificate.

## Barracuda CloudGen Firewall

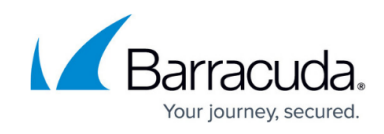

| Admin and CC Settings                                                                 |                                               |   |  |  |  |  |
|---------------------------------------------------------------------------------------|-----------------------------------------------|---|--|--|--|--|
| Expert Settings<br>Show expert settings. Changing expert settings is not recommended. |                                               |   |  |  |  |  |
| Cluster Visualisa                                                                     | tion<br>Description as Cluster Name           |   |  |  |  |  |
| Change Admin                                                                          | Credentials for Local Admin (Single Box)      | ~ |  |  |  |  |
| Box Selection -                                                                       |                                               |   |  |  |  |  |
| Box IP Addr.                                                                          | 10.0.10.60                                    |   |  |  |  |  |
| Change Administrator Password (for non-root users)                                    |                                               |   |  |  |  |  |
| Login Name                                                                            | Old Password                                  |   |  |  |  |  |
| New Password                                                                          | Confirm Change Password                       |   |  |  |  |  |
| Change Administrator Key                                                              |                                               |   |  |  |  |  |
| Login Name                                                                            | youradminuser Password                        |   |  |  |  |  |
| Imported Key                                                                          | - None - Import Public Clear Change Admin Key |   |  |  |  |  |

7. Click Change Admin Key.

## Barracuda CloudGen Firewall

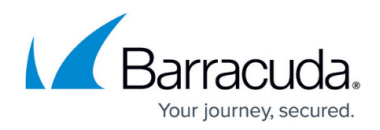

#### Figures

- 1. menu.png
- 2. change\_admin\_pw\_01.png
- 3. menu.png
- 4. change\_admin\_pw\_02.png

© Barracuda Networks Inc., 2024 The information contained within this document is confidential and proprietary to Barracuda Networks Inc. No portion of this document may be copied, distributed, publicized or used for other than internal documentary purposes without the written consent of an official representative of Barracuda Networks Inc. All specifications are subject to change without notice. Barracuda Networks Inc. assumes no responsibility for any inaccuracies in this document. Barracuda Networks Inc. reserves the right to change, modify, transfer, or otherwise revise this publication without notice.